# マスク検知を止める方法

非接触サーマルカメラ(型番:L-SC-HIK)(以下、カメラ)のマスク検知を無効にして、温度のみを測定する 方法を説明します。Windows10/11のパソコンをご用意ください。 LAN ケーブルでカメラとパソコンと接続し、ウェブブラウザからカメラの設定を変更します。 カメラの出荷時の IP アドレスは「192.168.1.64」ですが、納品状態により異なります。

# マスク検知を無効にする(警告メッセージを無効にする)

カメラとパソコンをLAN ケーブルで接続し、カメラのウェブブラウザを開きます。 設定画面から<u>マスクを着用していない場合に流れる警告メッセージの設定を無効にします。</u>

- 1. パソコンの IP アドレスを、カメラと接続できる IP アドレスに変更します。【詳細は別紙1参照】
- 2. カメラ側の LAN 端子とパソコン側の LAN 端子を、LAN ケーブルで接続します。

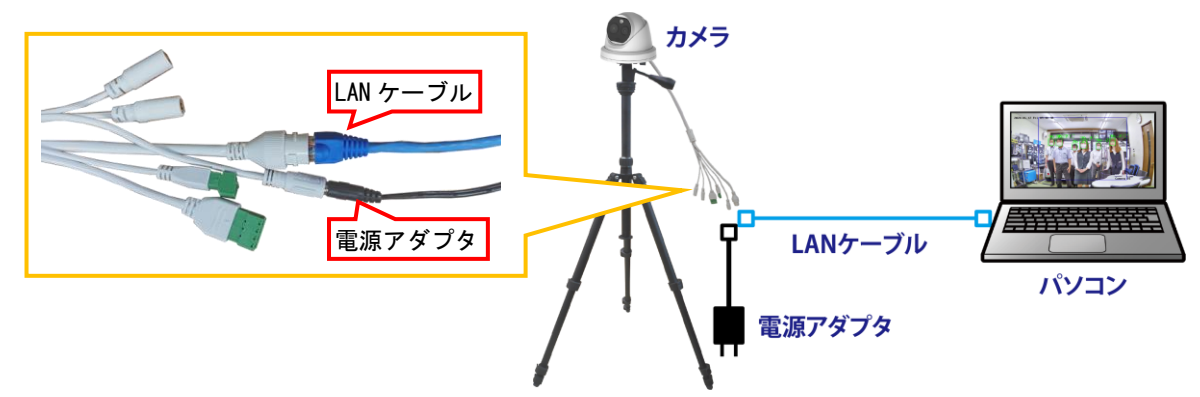

Internet Explorer を、[管理者として実行]で起動します。
 Microsoft Edge で起動する場合、Internet Explorer モードで起動します。【詳細は別紙2参照】

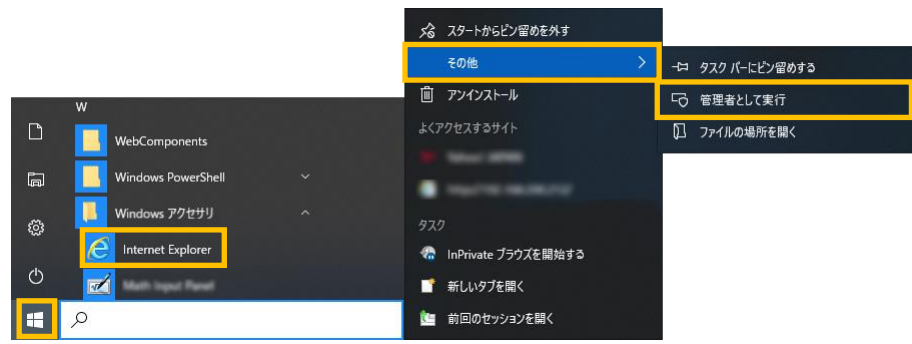

- 4. アドレス欄に、カメラの IP アドレス「例: 192. 168. 1. 64」を入力し、ENTER キーを押します。
- 5. ログイン画面が表示されます。ユーザー名とパスワードを入力後、[ログイン]をクリックします。 出荷時のユーザー名:「admin」、パスワード:「Admin123」です。

|                                                                                                    | - C〕 検索                          | -     |
|----------------------------------------------------------------------------------------------------|----------------------------------|-------|
| カメラの IP アドレスを入力<br>HIKVISION                                                                                    |                                  | 日本語   |
|                                                                                                    |                                  |       |
|                                                                                                    | 2 admin                          | ユーザー名 |
|                                                                                                    |                                  | パスワード |
|                                                                                                    | ログイン                             |       |
| and the second second second second second second second second second second second second second second secon | Ste Matte Manual comments an ex- |       |
|                                                                                                    | to All Diskte Recorded           |       |
| scalo Hersen upper Hermony, Gr. S                                                                               | ua, vai rognis naiseriveo.       |       |

6. ライブビュー画面が表示されます。

画面上側の[環境設定]タブをクリックします。

|                | A [L]                  |         |        | _         |               |     |     |           | _   | _     |          |     | - |
|----------------|------------------------|---------|--------|-----------|---------------|-----|-----|-----------|-----|-------|----------|-----|---|
| KVISION        | ライプビュー                 | 再生      | 画像 调   | 境設定       |               |     |     | 🛓 admin   | • ^ | いけ    | B D      | グアウ | ŕ |
| THERMAL CAMERA | 2 70-06-27 3er 4610114 | TOTAL N |        | 2020-06-2 | 3 Tue 16:01:4 | 2   | 1 1 |           | PT  | Z     | ##<br>   |     |   |
| Camera 01 @ 13 | 1 APPEN                |         |        | ATT A     |               | -   | -01 | 1         |     |       |          |     |   |
|                |                        | 5 4 6   | 1 合同 1 |           | 1             | -   | -   |           | -   |       | -        | Q   | C |
|                | 1 1 1 1 1              |         |        | 2         |               |     |     |           | -   | 0     | -        | 0*  | - |
|                | A Case (2)             | MAC     |        | TNI /     |               | -   |     | -         | •   | •     | 4        | Q   | ( |
|                | TIME                   | · PEFA  |        |           |               |     |     |           | -   | _     | <u> </u> | -   | - |
|                |                        |         |        |           | 1.5           |     |     | -         | ÷   | ?     | 22       | 9   |   |
|                | XIX                    |         | Canes  | - 03///   |               |     |     | Camera 02 |     | -8    |          |     |   |
|                |                        |         |        |           |               |     |     | <b>I</b>  | N N | -7110 |          |     |   |
|                |                        |         |        |           |               |     |     |           | 2   | プリセ   | 9        |     |   |
|                |                        |         |        |           |               |     |     |           | 3   | プリセ   | -y       |     |   |
|                |                        |         |        |           |               |     |     |           | 4   | プリセ   | ·        |     |   |
|                |                        |         |        |           |               |     |     |           | 5   | プリセ   | vy       |     |   |
|                |                        |         |        |           |               |     |     |           | 6   | プリセ   | 9        |     |   |
|                |                        |         |        |           |               |     |     |           | 7   | プリセ   | 9        |     |   |
|                | III. 12. 4.            | 54      |        |           | P             | 0.6 |     | at - 55   | 8   | プリセ   | W        |     |   |

- 7. 左側の[温度検査]→[顔キャプチャ]をクリックし、上側の[高度な設定]タブをクリックします。
- 8. マスク非着用リンケージ欄のノーマルリンケージと警告音の☑を外します。(□にします。)
- 9. [保存]をクリックします。

マスクを着用していない場合の警告メッセージが流れなくなります。

| A M http://102.168.1.64/ | las lasas leantis sen           | - <i>C</i> . 按声                                 | - □ X                                          |
|--------------------------|---------------------------------|-------------------------------------------------|------------------------------------------------|
| ● 清井設字 ×                 | •                               |                                                 | <u>~</u> • • • • • • • • • • • • • • • • • • • |
| HIKVISION                | ライブビュー 再生 画像 3                  | <b>景境設定</b>                                     | 👤 admin 👔 ヘルプ 🕞 ログアウト                          |
| ローカル                     | オーバレイとキャプチャ シールド区域 高度な設定        |                                                 | ^                                              |
| 🖻 システム                   | 顔キャプチャバージョン V1.1.0build20200214 |                                                 |                                                |
| € ネットワーク                 | パラメータのキャプチャ                     |                                                 |                                                |
| ♀ ビデオとオーディオ              | □ 特徴のアップロード                     |                                                 |                                                |
| 14 画像                    | □ ベストショット                       |                                                 |                                                |
| 首 イベント                   | キャプチャ回数 1                       |                                                 |                                                |
| 🖺 ストレージ                  | キャプチャ酸値 20                      | 2                                               |                                                |
| 温度検査                     | ☑ クイックショット                      |                                                 |                                                |
| 基本設定                     | クイックショットの閾値 70                  | 2                                               |                                                |
| 顔キャプチャ                   | 最大キャプチャ間隔 5                     | 砂                                               |                                                |
|                          | キャプチャ回数 〇 無制限 💿 制限付き            | 1                                               |                                                |
|                          | □ 顔姿勢フィルタ                       |                                                 |                                                |
|                          | 回転角 - 左 70                      | 7                                               |                                                |
|                          | 回転角 - 右 70                      | 2                                               |                                                |
|                          | 偏角-上 50                         | ,                                               |                                                |
|                          | 偏角 - 下 50                       | 2                                               |                                                |
|                          | 顔姿勢フィルタが有効になっていると、カメラは適切な画像を    | :撮影できない可能性があります。                                |                                                |
|                          | マスク非着用リンケージ                     |                                                 |                                                |
|                          | 🛛 ノーマルリンケージ 🖌 🖌 🖯               | 有効                                              |                                                |
|                          |                                 | 曲动                                              |                                                |
|                          | L. ,                            | #X)                                             |                                                |
|                          |                                 |                                                 |                                                |
|                          |                                 |                                                 |                                                |
|                          |                                 |                                                 |                                                |
|                          |                                 |                                                 |                                                |
|                          | 🖹 保存                            |                                                 |                                                |
|                          | ©2020 Hikvision                 | Digital Technology Co., Ltd. All Rights Reserve | d.                                             |
|                          |                                 |                                                 |                                                |

【非接触サーマルカメラシステム L-SC-HIK】マスク検知を止める方法

2023/03 株式会社 し当当 コーポレーション

# 【別紙1】パソコン側のIPアドレスの設定

カメラをパソコンに接続して使用する前に、パソコン側の IP アドレスを設定します。 以下の説明は、Windows10の場合です。

【ご注意】
 パソコンの IP アドレスは、カメラと同じセグメントに設定する必要があります。
 カメラの IP アドレスが「192.168.1.64」に設定されている場合、パソコンの IP アドレスは、
 「192.168.1.XXX」(XXX は 64 を除く 2~254 の任意の値:例えば「192.168.1.100」)に変更します。
 【メモ】
 ・Windows のバージョンや設定により、アイコンの名称等が異なる場合があります。
 ・IP アドレスの設定方法は、下記の方法以外からも可能です。

- 1. 画面左下側の 🖽 (スタート) → 🔯 (設定)をクリックします。Windows の設定画面が開きます。
- 2. 設定メニューが表示されます。[ネットワークとインターネット]をクリックします。
- 3. [イーサネット] → [アダプターのオプションを変更する]をクリックします。
- 4. ネットワーク接続画面が表示されます。

[イーサネット(ローカルエリア接続)]をダブルクリックします。

| ← Bπ            |                                                       | - 🗆 X                                          | 😰 ネットワーク接続                                            | – 🗆 X                  |
|-----------------|-------------------------------------------------------|------------------------------------------------|-------------------------------------------------------|------------------------|
| ☆ ホーム           | 状態                                                    |                                                | ← → ∽ ↑ 👰 > すべてのコントロール パネル項目 > ネットワーク接                | 続~ ひ , 0               |
| 設定の検索の          | ネットワークの状態                                             | Web のヘルプ                                       | 整理 ▼                                                  | s - 💷 😮                |
| ネットワークとインターネット  |                                                       | ネットワーク アタフラーエにはトライハーの<br>更新<br>自分の10 アドレスを絵楽する |                                                       | _                      |
| ⑦ 状態            | ローカル エリア接続<br>パブリック ネットワーク                            | LUID IT TITLE CARD                             | 識別されていないネットワーク<br>Intel(R) Ethernet Connection (3) I2 | al Band Wireless-AC 72 |
| 型 <b>イーサネット</b> | インターネットに接続されています<br>制限付きのデータ通信プランをお使いの場合は、このネットワークを従量 | 🍳 ヘルプを表示                                       | 2.個の項目                                                |                        |
| 9147.07         | 制課金接続に設定するか、またはその他のプロパティを変更できます。                      |                                                |                                                       |                        |
| ogo VPN         | 日<br>一カル エリア接続 18.84 GB<br>過去 30 日から                  |                                                |                                                       |                        |
| ⊕ 70+9          | プロパティ データ使用状況                                         |                                                |                                                       |                        |
|                 | ● 利用できるネットワークの表示<br>黒岡の時代オジッシスを表示します。                 |                                                |                                                       |                        |
|                 | ネットワークの詳細設定                                           |                                                |                                                       |                        |
|                 | マグブターのオブションを変更する<br>ネットワークアダプターを表示して接続設定を変更します。       |                                                |                                                       |                        |
|                 | ネットワークと共有センター<br>接続先のネットワークについて、共有するものを指定します。         |                                                |                                                       |                        |

- 5. イーサネット(ローカルエリア接続)の状態画面の、[プロパティ]をクリックします。
- 6. インターネットプロトコル バージョン4(TCP/IPv4)]を、ダブルクリックします。
- 7. IP アドレス(例えば:192.168.1.100)、サブネットマスク(255.255.255.0)を変更し、 「OK]をクリック」ます

Microsoft LLDP プロトコル ドライバ・

インストール(N)

伝送制御プロトコル/インターネッ

|                      | / ツク しまり。              |                                         |
|----------------------|------------------------|-----------------------------------------|
| 📱 イーサネットの状態          |                        | × 🚇 イーサネットのプロパティ                        |
| 全般                   |                        | ネットワーク 共有                               |
| 接続                   |                        | 接続の方法:                                  |
| IPv4 接続:             | インターネット                | Intel(R) Ethernet Connection (3) I218-V |
| IPv6 接続:<br>メディアの状態: | ネットワーク アクセスなし<br>有効    | 構成(C)<br>この接続は次の道目を使用します(C):            |
| 期間:<br>速度:           | 04:58:47<br>100.0 Mbps | ■ ■ Microsoft ネットワーク用クライアント ヘ           |

受信

閉じる(C)

1,652,615,273

詳細(E)...

1,147,815,382

⑦プロパティ(P)
 ⑦ 無効にする(D)
 診断(G)

動作状況

パイト:

| <tau.< th=""><th></th></tau.<>           |                     |
|------------------------------------------|---------------------|
| ○ IP アドレスを自動的に取得する(O)                    |                     |
| ─● 次の IP アドレスを使う(S):                     |                     |
| IP アドレス(I):                              | 192 . 168 . 1 . 100 |
| サブネット マスク(U):                            | 255 . 255 . 255 . 0 |
| デフォルト ゲートウェイ(D):                         |                     |
| <ul> <li>DNS サーバーのアドレスを自動的に取得</li> </ul> | する(B)               |
| ● 次の DNS サーバーのアドレスを使う(E):                |                     |
| 優先 DNS サーバー(P):                          |                     |
| 代替 DNS サーバー(A):                          |                     |
|                                          |                     |

相互接続されたさまざまな <sup>ズ</sup> エリア ネットワーク プロトコ

OK キャンセル

# 【別紙2】Microsoft Edge の Internet Explorer モードで開く方法

マイクロソフト社は、2022 年 6 月 15 日で Internet Explorer 11 のサポートを終了しています。 Microsoft Edge の Internet Explorer モード(IE モード)を使用することで、映像を確認できます。 ここでは、カメラの IP アドレスを、「192.168.1.64」(工場出荷時)で説明します。

#### ■ Internet Explorer モードへの設定を有効にする

Internet Explorer モードでサイトの再読み込みを許可する設定をします。

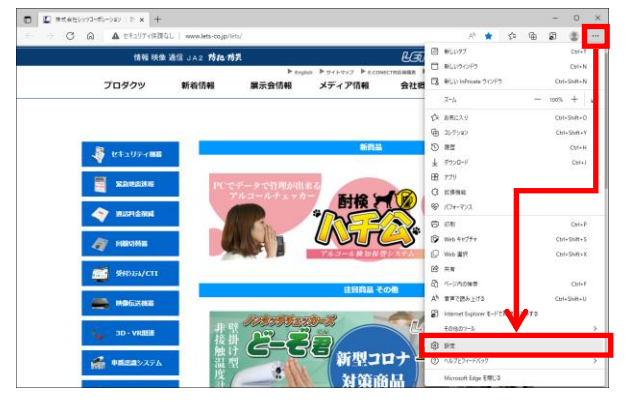

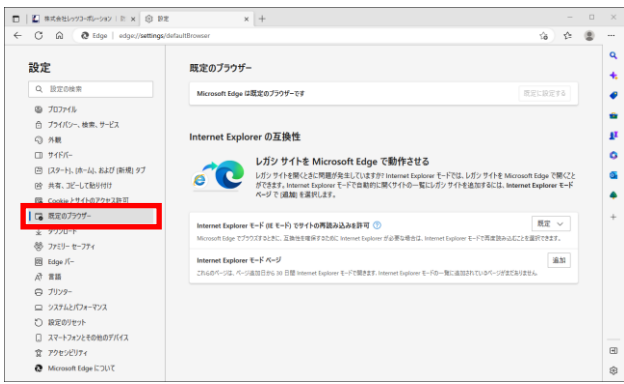

レガシサイトを開くときに問題が発生していますか? Internet Explorer モードでは、レガシサイトを Microsoft Edge で開くこと ができます。Internet Explorer モードで自動的に開くサイトの一覧にレガシサイトを追加するには、I**nternet Explorer モード** 

レガンサイトを開くときに問題が発生していますが? Internet Explorer モードでは、レガンサイトを Microsoft Edge で開くこと ができます。Internet Explorer モードで自動的に開くサイトの一覧にレガンサイトを追加するには、Internet Explorer モード ページで (追加) を選択します。

これらのページは、ページ追加日から 30 日間 Internet Explorer モードで開きます. Internet Explorer モードの一覧に追加されているページがまだありま 許可しない

既定 ~

既定 許可

許可 ~

〇 再起動

追加

で再度読み込むことを選択できます

-ドで再度読み込むこと?

レガシ サイトを Microsoft Edge で動作させる

レガシ サイトを Microsoft Edge で動作させる

これらのページは、ページ追加日から 30 日間 Internet Explorer モードで開きます. Internet Explorer モードの一覧に追加されているページがまだありません

ページで (追加)を選択します。

net Explorer モード (IE モード) でサイトの再読み込みを許可 ⑦

et Explorer モード (IE モード) でサイトの再読み込みを許可 羽

Microsoft Edge でブラウズするときに、互換性を確保するために Internet Explorer が必要な場合は、 この設定の変更を有効にするには、ブラウザーを再起動してください

Microsoft Edge でブラウズするときに、互換性を確保するために Internet Explorer が必要な場合は、Internet Exp

Internet Explorer の互換性

6

Internet Explorer モード ページ

Internet Explorer の互換性

et Explorer モード ページ

6

 Microsoft Edge 右上の […] をクリックし、 メニューが表示されたら、[設定] をクリック します。

 「設定」メニュー左側の[既定のブラウザー] をクリックします。 画面右側に「Internet Explorer の互換性」 メニューが表示されます。

- Internet Explorer の互換性メニューの 「Internet Explorer モードでサイトの再読み 込みを許可」設定を、[許可] に変更します。
- 設定を変更後、[再起動] をクリックすると、
   設定が反映した状態で Microsoft Edge が再起
   動します。

Internet Explorer モードでサイトの再読み込 みをする設定が有効になります。

4/7

#### Internet Explorer モードの使用方法

Microsoft Edge でカメラの IP アドレスを入力後、Internet Explorer モードで表示させます。

----

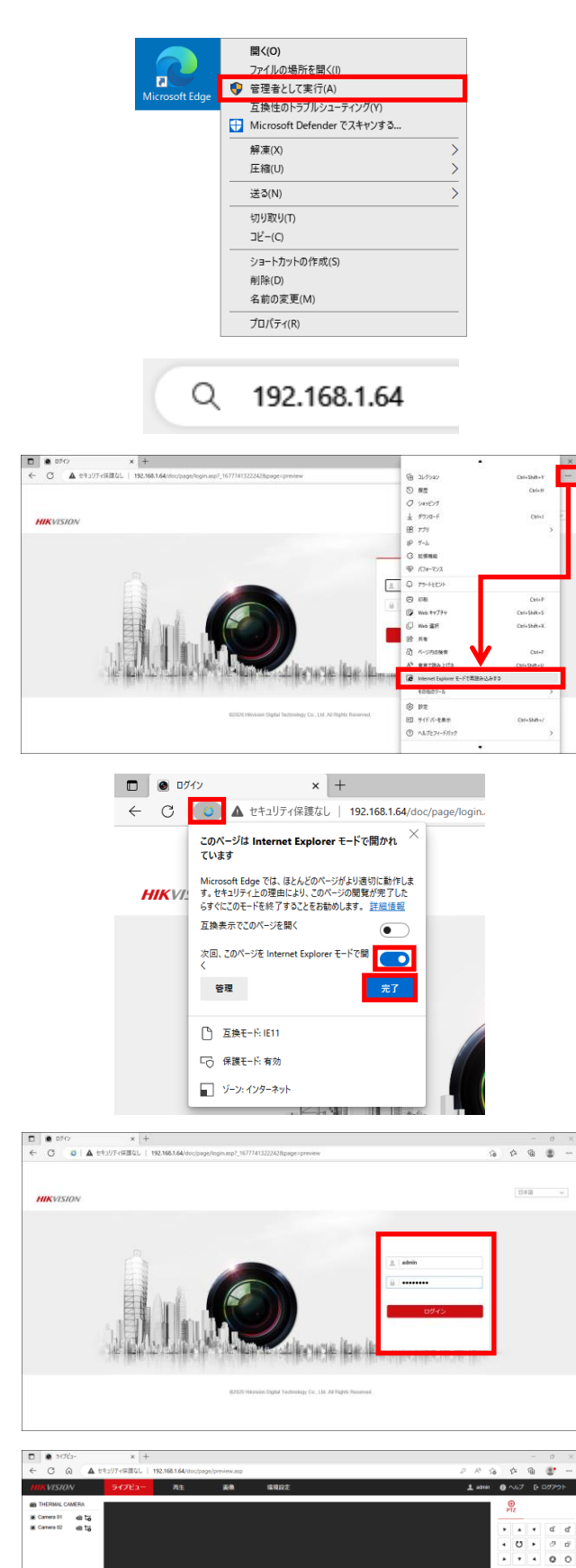

1. Microsoft Edge を、[管理者として実行]で 起動します。

- 2. アドレス欄に、IPアドレス「192.168.1.64」 を入力し、ENTER キーを押します。
- 3. ログイン画面が表示されます。 Microsoft Edge 右上の「…」をクリックし、 [Internet Explorer モードで再読み込みす る] をクリックして、Internet Explorer モー ドで開きます。
- 4. Internet Explorer モードで開き直します。 「このページは Internet Explorer モードで開 かれています」の画面が表示されます。 「次回、このページを Internet Explorer モー ドで開く」を [オン] (右側)にします。 その後、[完了]をクリックします。
- 5. ログイン画面が表示されます。 ユーザー名とパスワードを入力し、 [ログイン]をクリックします。

6. プレビュー画面が表示されます。 初めて接続する場合、画面中央に表示されてい る、「プラグインをダウンロードしインストー ルするためにはここをクリックしてください。 …」をクリックします。 インストール後の場合は、手順14の画面が表 示されます。

4 \* \* 8 \*

\*

2023/03 株式会社 し当当 コーポレーション

7. 画面下側に、「XXX. XXX. XXX. XXX から WebComponents. exe を実行または保存しますか?」と表示さ れます。[保存]をクリックします。

| <b>192.168.1.64</b> から WebComponents.exe (3.85 MB) を実行または保存しますか? |                |         | ×        |
|------------------------------------------------------------------|----------------|---------|----------|
| 🕡 この種類のファイルは PC に問題を起こす可能性があります。                                 | 実行( <u>R</u> ) | 保存(5) ▼ | キャンセル(の) |

8. 画面下側に、「WebComponents. exe のダウンロードが完了しました。」と表示された場合、 [ダウンロードの表示]をクリックします。

| が完了しました。 実行( <u>R</u> ) フォルダーを開く( <u>P</u> ) ダウンロードの表示( <u>V</u> ) | ×            |
|--------------------------------------------------------------------|--------------|
| が完了しました。 実行(配) フォルダーを開く(配) イ                                       | ダウンロードの表示(V) |

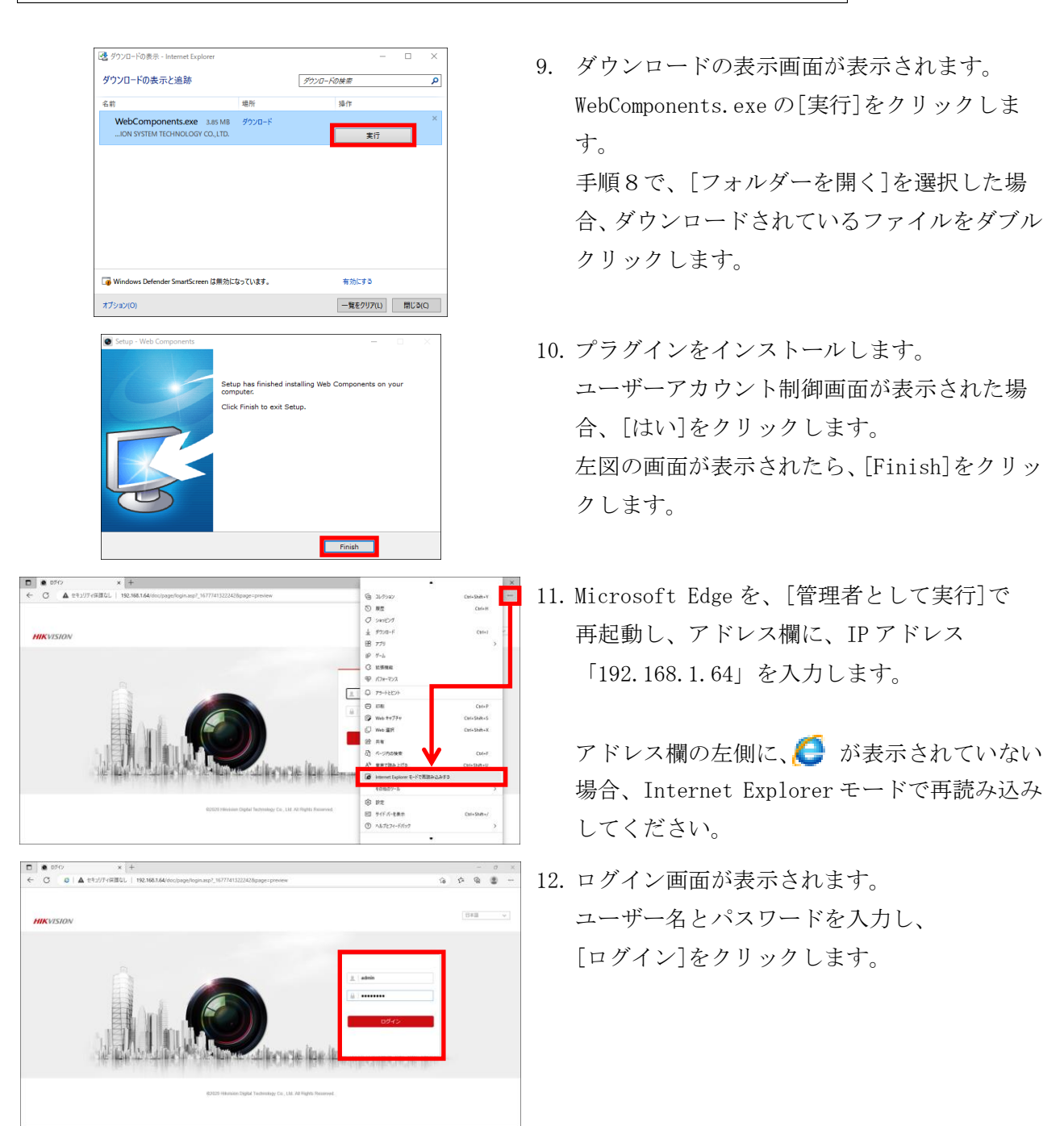

13. 画面下側に、「この Web ページは、'………'からのアドオン' WebVideoActiveX' を実行しようとして います。」と表示された場合、[許可]をクリックします。

この Web ページは、'HANGZHOU HIKVISION SYSTEM TECHNOLOGY CO.,LTD.' からのアドオン 'WebVideoActiveX' を実行しようとしています。 危険性の説明(<u>W</u>)

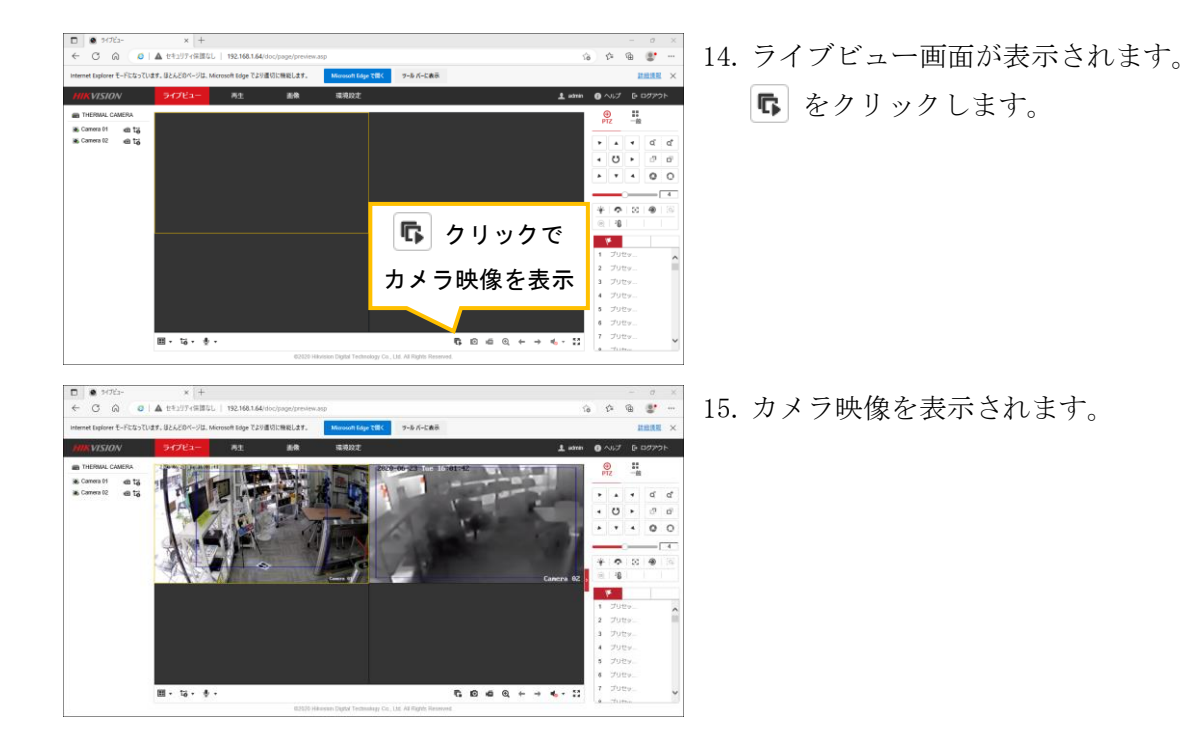

### Internet Explorer モードの画面表示バーについて

Internet Explorer モードで開くと、アドレスバーの下に「Internet Explorer モードになっています。 ほとんどのページは、Microsoft Edge でより適切に機能します。」と表示されます。

- ・[Microsoft Edge で開く] ボタンをクリックすると、Internet Explorer モードを終了し、 Microsoft Edge での表示に切り替わります。
- ・[ツールバーに表示]ボタンをクリックすると、右上のツールバーに [Internet Explorer モード切替 ボタンが表示されるようになります。
  - ・ **5** Internet Explorer モードの終了タブ
  - ・ Internet Explorer モードのリロードタブ
- ・[×] ボタンをクリックすると、このバーを非表示にします。

| Netword video client x +                                                                           |    |    |         | - | đ           | $\times$ |
|----------------------------------------------------------------------------------------------------|----|----|---------|---|-------------|----------|
| ← → C 命 ▲ セキュリティ保護なし   192.168.200.244/#/login                                                     | аљ | ٢ô | £_=     | Ē |             |          |
| Internet Explorer モードになっています。ほとんどのページは、Microsoft Edge でより適切に機能します。 Microsoft Edge で聞く リール バーに表示 詳細 |    |    |         |   | <u>羊細情報</u> | ×        |
| Netword video client                                                                               |    | [  | English |   |             | ~        |

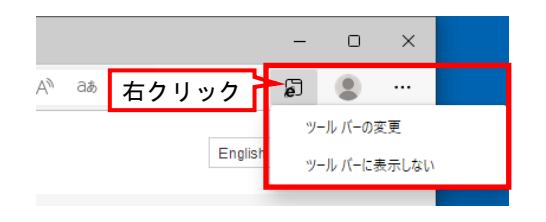

Internet Explorer モード切替ボタンを非表示にす る場合は、アイコン上で右クリックすることで非 表示にできます。